## WASBO Profile: Update Your Communication Preferences

1. Go to <u>www.wasbo.com</u>. Click "Sign In" and use your WASBO credentials to get logged in.

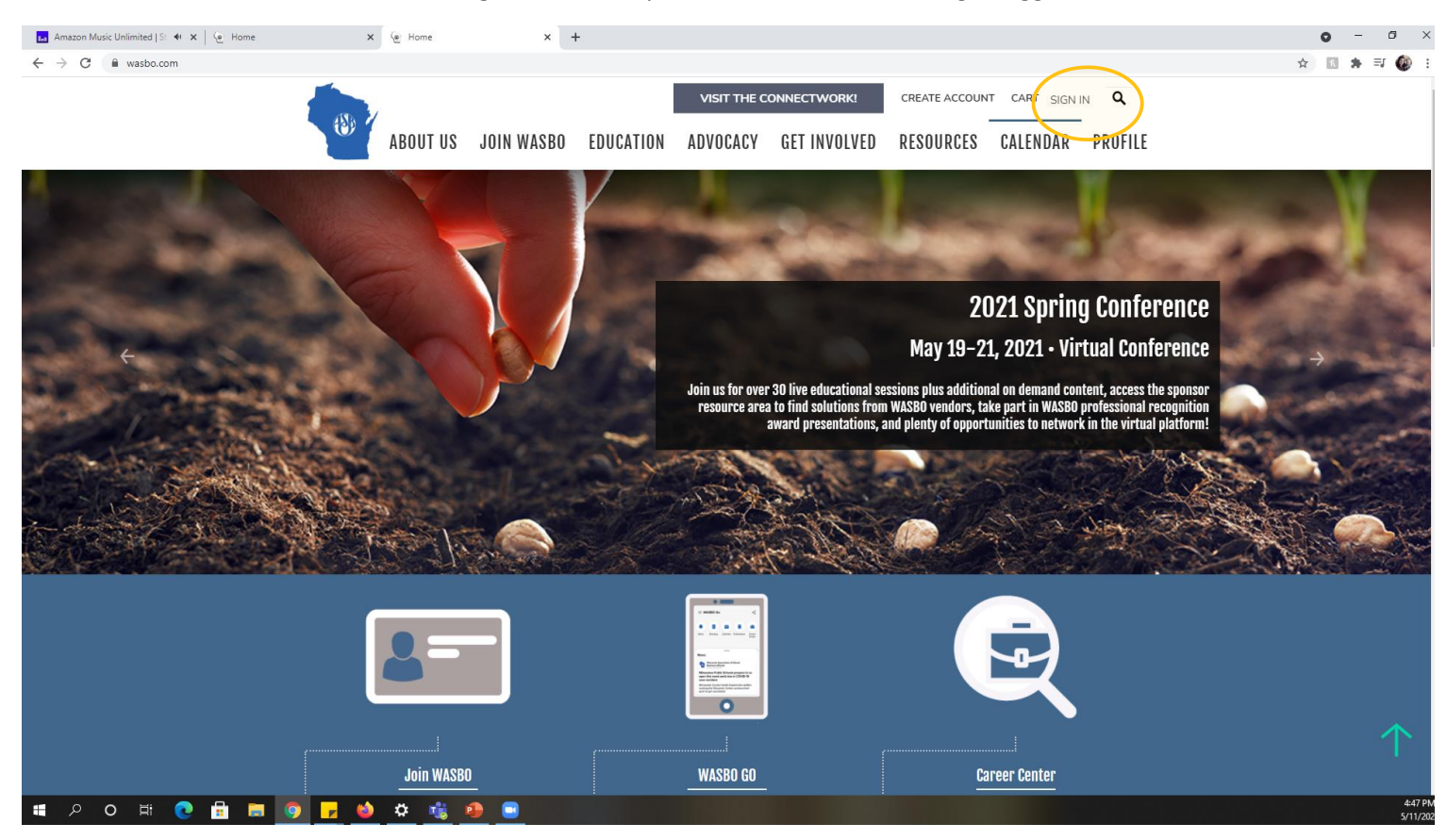

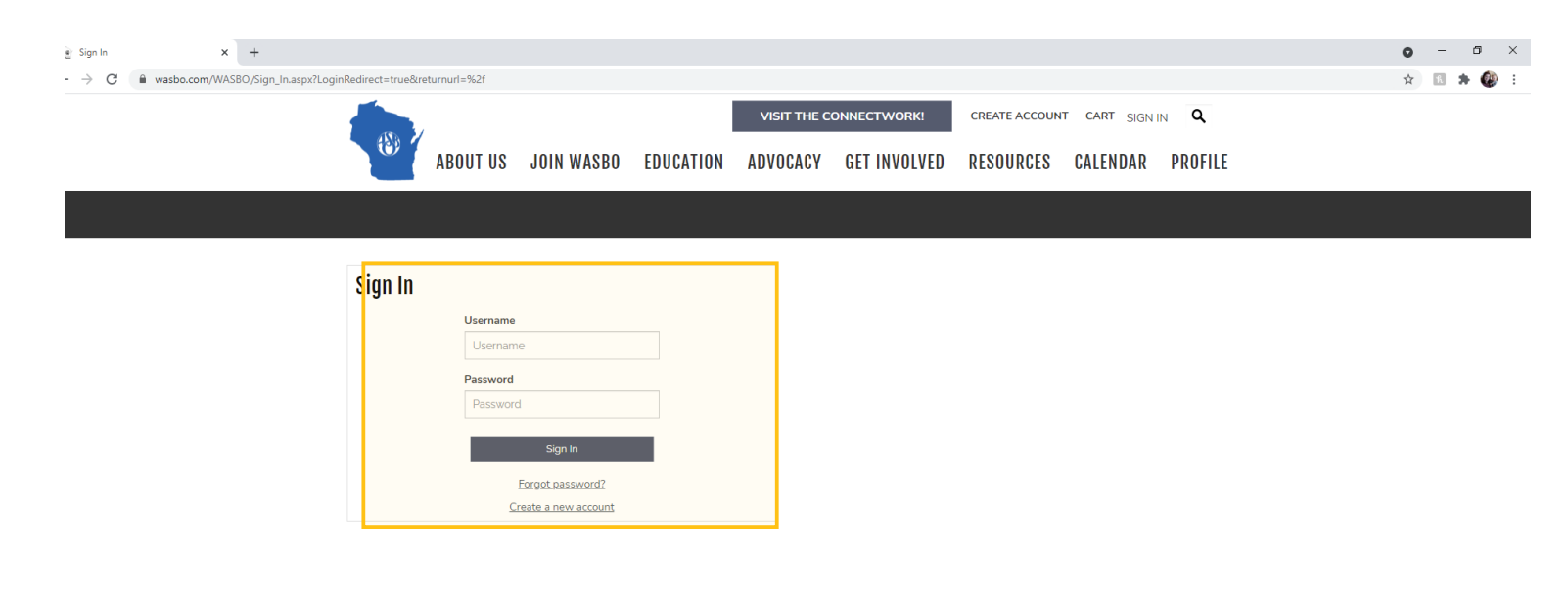

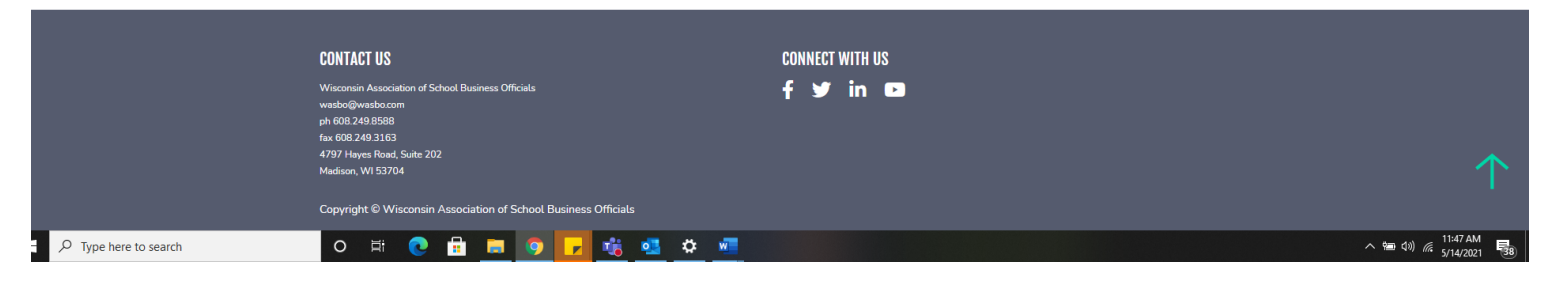

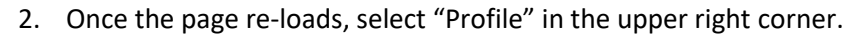

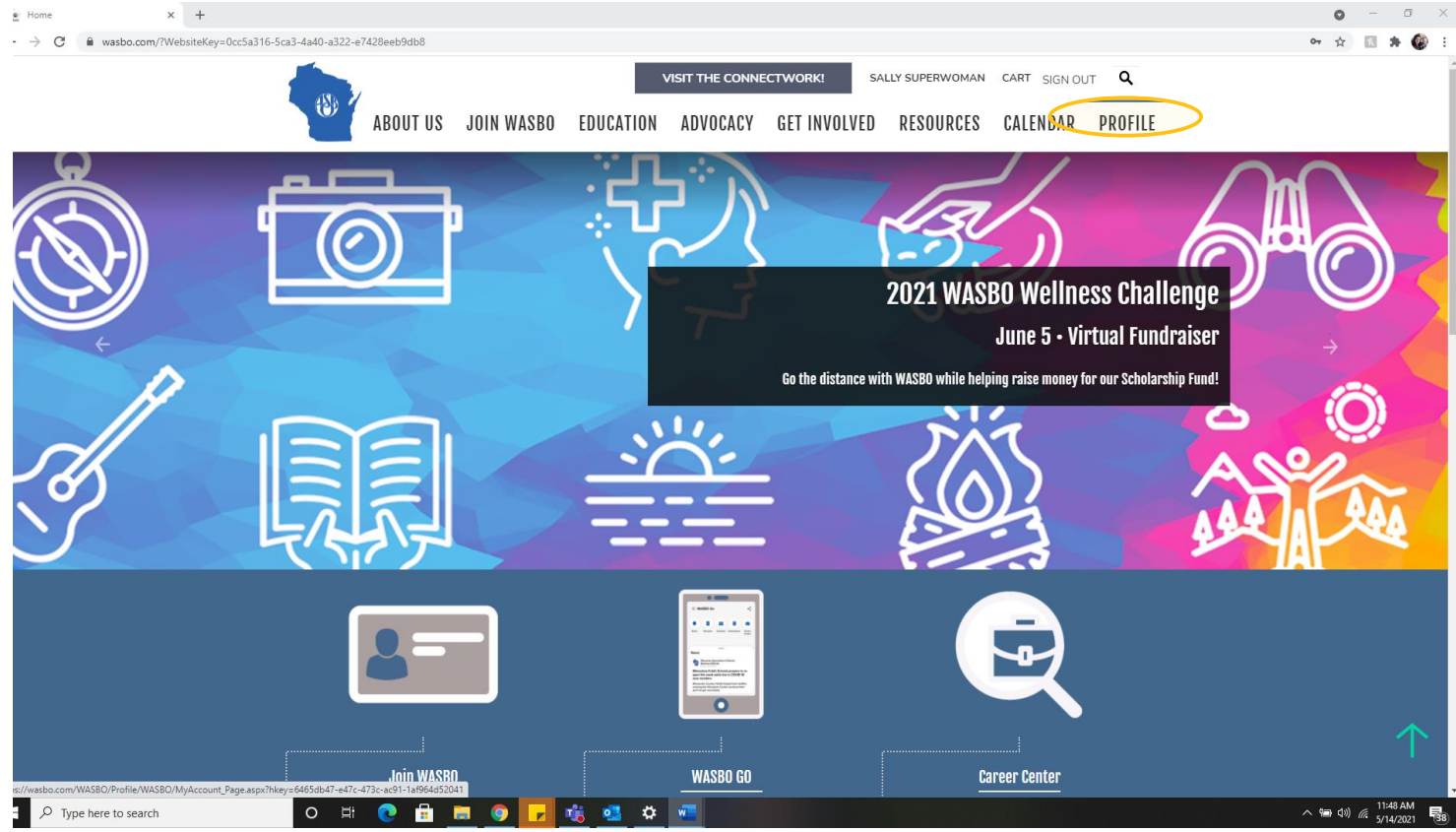

3. Once in profile, select the "Communication Preferences" tab.

| Sally Superwoman - Member Pro × +                       |                                                                    |                     |            |                                                         |                    |                                                       |            |                          |         |  | 0         | - 0        | $\times$ |
|---------------------------------------------------------|--------------------------------------------------------------------|---------------------|------------|---------------------------------------------------------|--------------------|-------------------------------------------------------|------------|--------------------------|---------|--|-----------|------------|----------|
| € → C 🔒 wasbo.com/WASBO/Profile/WASBO                   | O/MyAccount_Page.asp                                               | x?hkey=6465db47     | 7-e47c-473 | 3c-ac91-1af964d52041                                    |                    |                                                       |            |                          |         |  | \$        | 1 * Ø      | 6.1      |
|                                                         |                                                                    |                     |            |                                                         | VISIT THE CONN     | VISIT THE CONNECTWORK! SALLY SUPERWOMAN CART SIGN OUT |            |                          |         |  |           |            | 1        |
|                                                         | 8                                                                  |                     |            |                                                         |                    |                                                       |            |                          |         |  |           |            |          |
|                                                         |                                                                    | ABOOL OS            | JUIN       | WASBO FDOCA                                             | ATION ADVOCACY     | GET INVOLVED                                          | RESOU      | RCES CALENDAR            | PROFILE |  |           |            |          |
|                                                         |                                                                    |                     |            |                                                         |                    |                                                       |            |                          |         |  |           |            |          |
|                                                         |                                                                    |                     |            |                                                         |                    |                                                       |            |                          |         |  |           |            |          |
|                                                         |                                                                    |                     | di la      |                                                         |                    |                                                       |            |                          |         |  |           |            |          |
|                                                         | Sally Superwo                                                      | man                 |            | MEMBER PROFI                                            |                    | COMMUNICATION                                         | PREFERENCE | ES FINANCE               |         |  |           |            |          |
|                                                         | Title                                                              |                     |            | PROFESSIONAL                                            | PROFILE PARTICIPAT | TION                                                  |            |                          |         |  |           |            |          |
|                                                         | Wisconsin Associa<br>Business Officials                            | ation of School     |            |                                                         |                    |                                                       |            |                          |         |  |           |            |          |
|                                                         | Dusiness Ornelaus                                                  | 1103001             |            | iMIS ID                                                 | 76047              | Memb                                                  | er Type    | District Prof            | /       |  |           |            |          |
|                                                         |                                                                    |                     |            | Status                                                  | Active             | Memb                                                  | er since   | 6/15/2017                |         |  |           |            |          |
|                                                         |                                                                    |                     |            | Renewed                                                 | 11/16/2018         | Paid T                                                | hrough     | 6/30/2021                |         |  |           |            |          |
|                                                         |                                                                    |                     |            | Regional                                                |                    | Inform                                                | al         | Sally                    |         |  |           |            |          |
|                                                         |                                                                    |                     |            | Emergency Contact                                       |                    | Emerg                                                 | ency Phone |                          |         |  |           |            |          |
|                                                         |                                                                    | 6450017             |            |                                                         |                    |                                                       |            |                          |         |  |           |            |          |
|                                                         | Member since                                                       | 6/15/2017           |            |                                                         | _                  |                                                       |            |                          |         |  |           |            |          |
|                                                         | Member type District Prof   Status Active   Paid through 6/30/2021 |                     | IT         | WORK ADDRES                                             | SS BILLING ADDRESS | HOME ADDRESS                                          |            |                          |         |  |           |            |          |
|                                                         |                                                                    |                     |            |                                                         |                    |                                                       |            |                          |         |  |           |            |          |
|                                                         |                                                                    |                     |            | 4797 Hayes Rd<br>√ Preferred Mailing Address<br>Ste 202 |                    |                                                       |            |                          |         |  |           |            |          |
|                                                         | Put                                                                | olic Profile        |            | Madison, WI 53704                                       | 1-3288             | Notes                                                 |            | Sallly likes Nutter Butt | ers     |  |           |            |          |
|                                                         | Dist                                                               | int Destantion of   |            | Show map<br>(608) 249-8588                              |                    |                                                       |            |                          |         |  |           |            |          |
|                                                         | Membership                                                         | is due for renewa   | iL.        | wasbo@wasbo.com                                         | 2                  |                                                       |            |                          |         |  |           |            |          |
|                                                         |                                                                    |                     |            |                                                         |                    |                                                       |            |                          |         |  |           |            |          |
|                                                         | Rene                                                               | ew Now              |            | Work Phone                                              | (608) 249-8588     | Home                                                  | Phone      |                          | 2       |  |           | $\uparrow$ | ۲.       |
|                                                         |                                                                    |                     |            | Fax                                                     |                    | Mobil                                                 | Phone      |                          |         |  |           |            |          |
| ps://wasbo.com/WASBO/Profile/WASBO/MyAccount_Page.aspxi | 7hkey=6465db47-e47c-47                                             | 3c-ac91-1af964d5204 | 11#        | nii - at                                                | # <b>#</b>         |                                                       |            |                          |         |  | • •== di) | 11:49 AM   | E.       |
| y type note to search                                   |                                                                    | <u> </u>            |            |                                                         |                    |                                                       |            |                          |         |  | 105       | 5/14/2021  | -38)     |

4. Now that you see the Communications Preferences tab, start by selecting the editing pen in upper corner of the Communication Preferences panel.

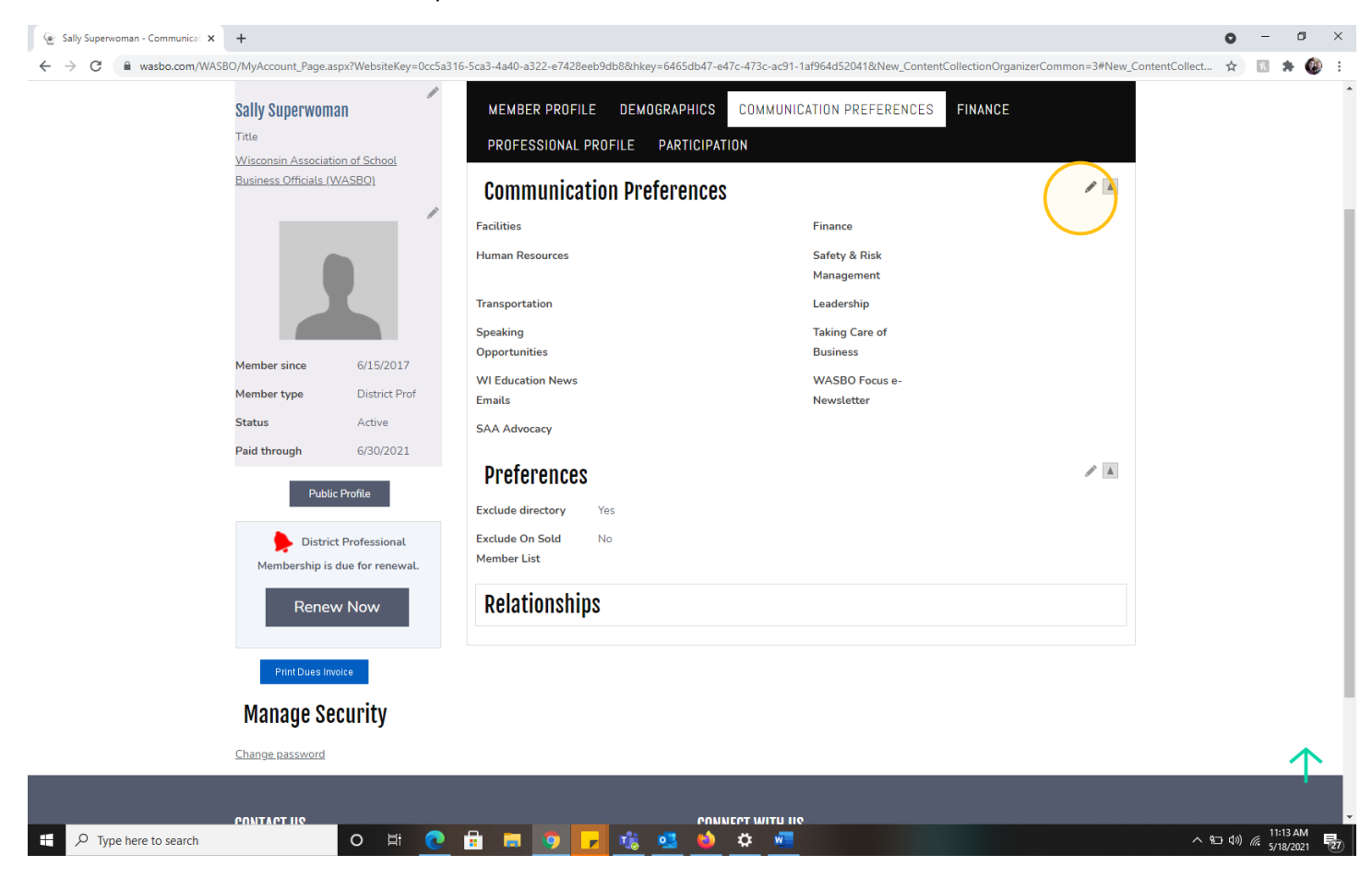

5. Enter your preferred delivery method for each of the topic areas listed. If you are not interested in a topic, be sure to click "No Communications."

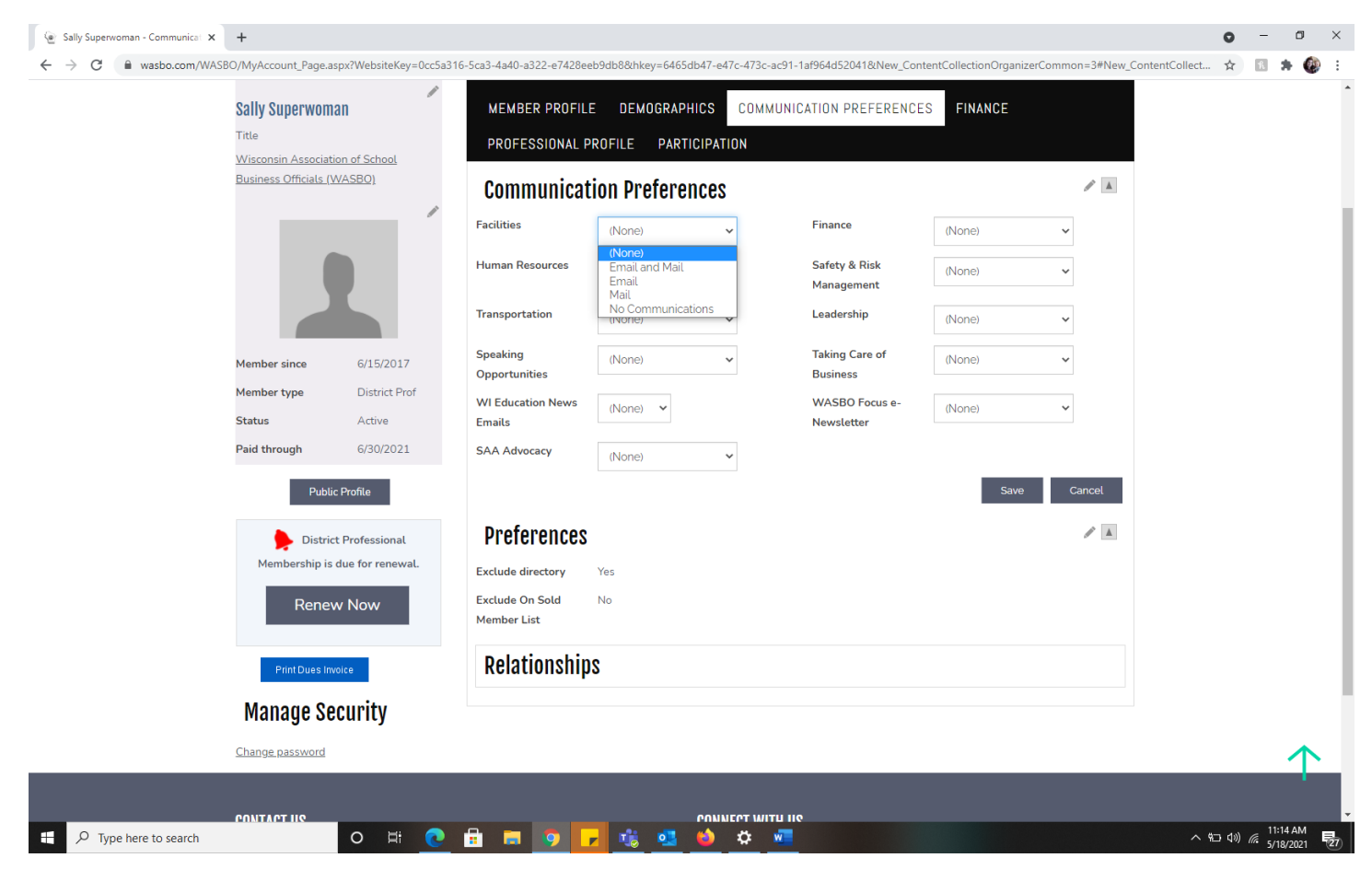

6. When finished entering information, click "Save."

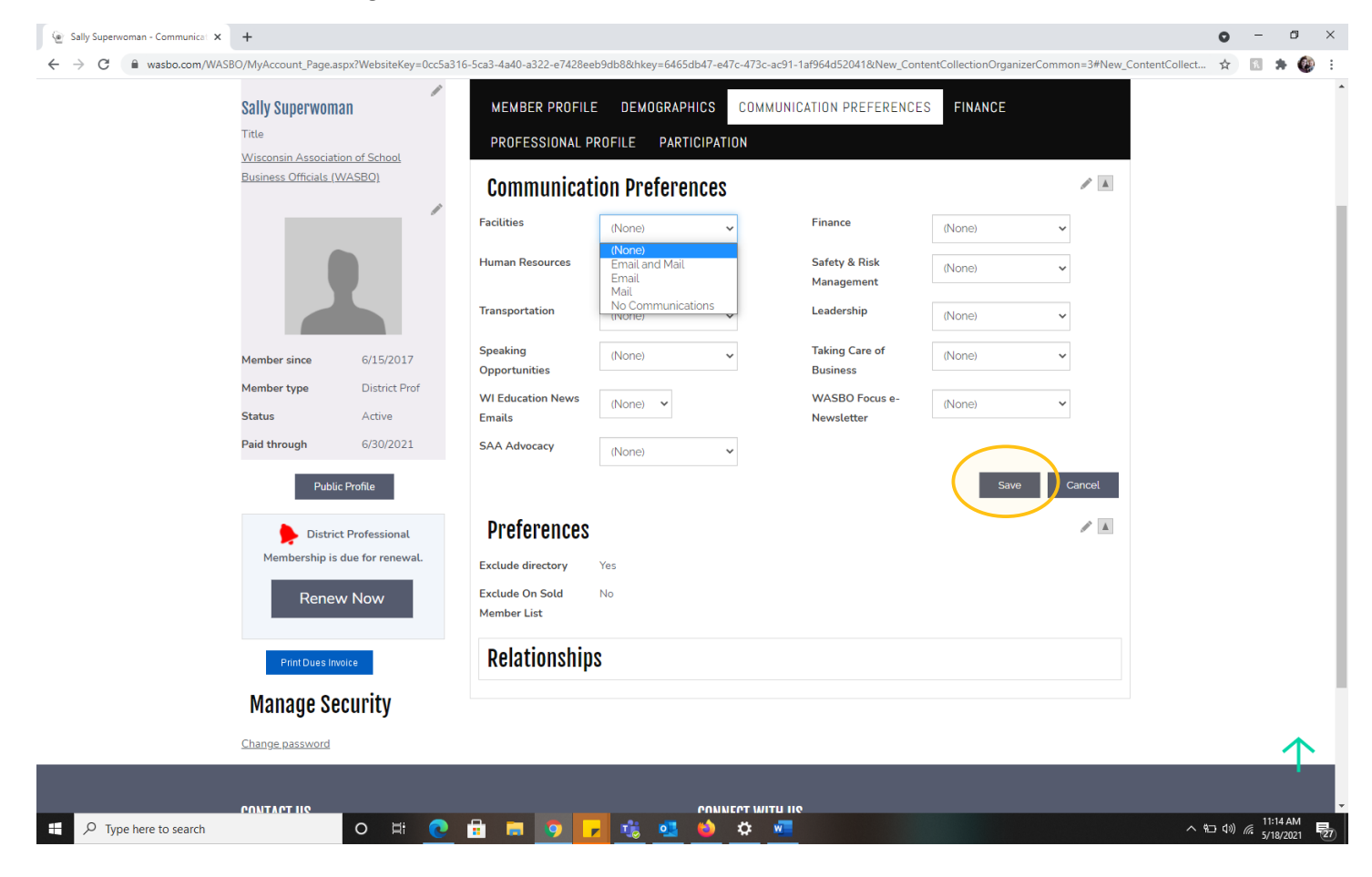

7. Once the page has re-loaded, click the editing pen in the Preferences portion of the Communications Preferences tab.

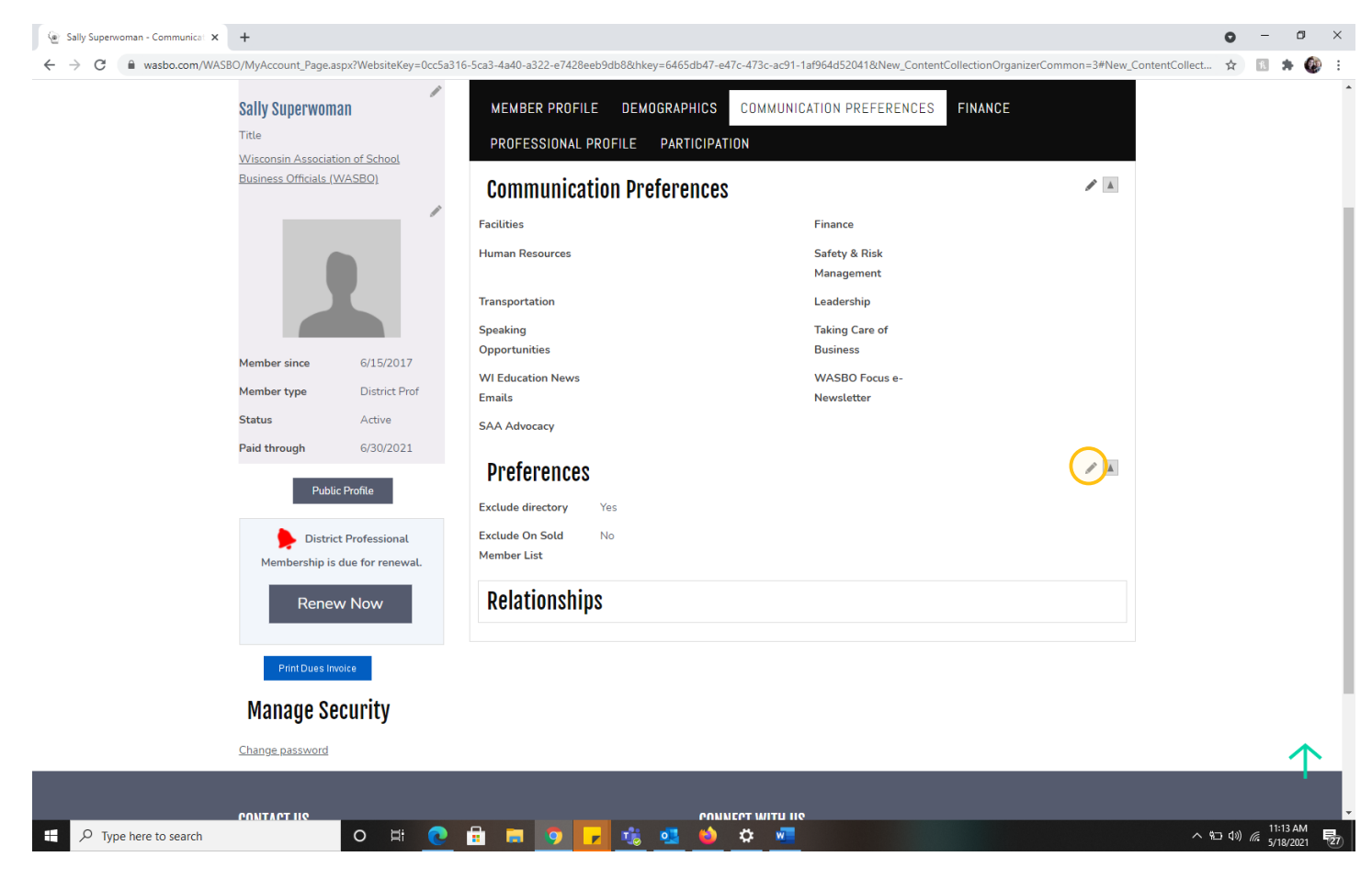

8. By checking the box to exclude directory, yours peers will be unable to find you in the WASBO Go App directory. This is only available to members that are logged into the app. If you check the box to exclude on sold member list, your name and contact information will not be available to service affiliate members that purchase the member list for one-time mailings. When finished, click "Save." You've entered your communication preferences!

| Sally Superwoman - Communicat 🗙 🕂 |                           |                   |                                      |                               |                      |                               |                    | 0                 | -              | ٥          |
|-----------------------------------|---------------------------|-------------------|--------------------------------------|-------------------------------|----------------------|-------------------------------|--------------------|-------------------|----------------|------------|
| → C                               | count_Page.aspx?V         | VebsiteKey=0cc5a3 | 16-5ca3-4a40-a322-e7428eeb9db8&hkey= | 6465db47-e47c-473c-ac91-1af96 | 4d52041&New_ContentC | CollectionOrganizerCommon=3#N | New_ContentCollect | \$                | R 🗯            | • •        |
|                                   |                           |                   |                                      |                               |                      |                               |                    |                   |                |            |
|                                   |                           |                   |                                      |                               |                      |                               |                    |                   |                |            |
|                                   |                           |                   |                                      |                               |                      |                               |                    |                   |                |            |
| Colly S                           | Cuponwomon                | /                 |                                      |                               |                      |                               |                    |                   |                |            |
| Sdily S                           | Superwonnan               |                   | MEMBER PROFILE DEMOG                 | COMMUNICATIO                  | JN PREFERENCES       | FINANCE                       |                    |                   |                |            |
| Wiscon                            | nsin Association of       | f School          | PROFESSIONAL PROFILE P               | PARTICIPATION                 |                      |                               |                    |                   |                |            |
| Busines                           | <u>ss Officials (WASE</u> | <u>30)</u>        | <b>Communication Prefe</b>           | erences                       |                      | / 1                           | A.                 |                   |                |            |
|                                   | -                         |                   | Facilities                           | Fir                           | nance                |                               |                    |                   |                |            |
|                                   |                           |                   | Human Resources                      | Sa<br>Mi                      | fety & Risk          |                               |                    |                   |                |            |
|                                   |                           |                   | Transportation                       | Le                            | adership             |                               |                    |                   |                |            |
|                                   |                           |                   | Speaking                             | Та                            | king Care of         |                               |                    |                   |                |            |
| Membe                             | er since (                | 6/15/2017         | Opportunities                        | Bu                            | siness               |                               |                    |                   |                |            |
| Membe                             | er type [                 | District Prof     | WI Education News                    | W                             | ASBO Focus e-        |                               |                    |                   |                |            |
| Status                            |                           | Active            | Emails<br>SAA Advocacy               | Ne                            | wstetter             |                               |                    |                   |                |            |
| Paid th                           | nrough (                  | 6/30/2021         | SAA Advocacy                         |                               |                      |                               |                    |                   |                |            |
|                                   | _                         | _                 | Preferences                          |                               |                      | / 1                           | A.                 |                   |                |            |
|                                   | Public Prof               | īle               | Exclude directory                    |                               |                      |                               |                    |                   |                |            |
|                                   | District Pro              | fessional         | Exclude On Sold Member List          |                               |                      |                               |                    |                   |                |            |
| Me                                | embership is due 1        | for renewal.      |                                      |                               |                      | Save Cancel                   |                    |                   |                |            |
|                                   | Popow N                   | 014/              | Deletter ektre                       |                               |                      |                               |                    |                   |                |            |
|                                   | Reliew N                  | 000               | Relationships                        |                               |                      |                               |                    |                   |                |            |
|                                   |                           | -                 |                                      |                               |                      |                               |                    |                   |                | 1          |
|                                   | Print Dues Invoice        |                   |                                      |                               |                      |                               |                    |                   |                |            |
| Mar                               | nage Secui                | rity              |                                      |                               |                      |                               |                    |                   |                |            |
| ✓ Type here to search             | С                         | ) H 💽             | 🔒 🚍 🧿 🗖 🎼 🤹                          | 💶 🧉 🗢 💶                       |                      |                               | ^ %                | コ (1)) <i>(</i> ( | 11:19<br>5/18/ | AM<br>2021 |